# Übertragungsprobleme beim Sm@rt-TAN plus-Verfahren Kobil TAN Optimus comfort

### TAN-Generator schräg an den Monitor halten

Halten Sie den TAN-Generator schräg an den Monitor, so dass die optischen Sensoren auf der Rückseite des Gerätes plan auf dem Monitor aufliegen.

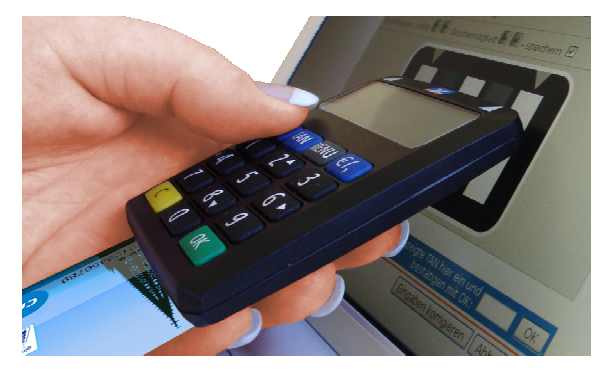

### Anpassung der Grafik an den TAN-Generator

So passen Sie die Grafik an den Generator an: Mit den Plus-/Minus-Symbolen verändern Sie die Darstellungsgröße. Achten Sie darauf, dass die weißen Pfeile der Grafik und des TAN-Generators direkt übereinander stehen.

Mit den Balken-Symbolen können Sie die Geschwindigkeit ändern. Reduzieren Sie bei Problemen die Geschwindigkeit über das erste Symbol mit den kleiner werdenden Balken.

## Achten Sie auf die Umgebungsbedingungen

- Vermeiden Sie eine direkte Sonneneinstrahlung auf den Bildschirm.
- Achten Sie auf einen hohen Bildschirmkontrast.
- Halten Sie den Generator ruhig und gerade vor die Grafik.

#### Ändern Sie bei Bedarf den Lesermodus

Über den Lesermodus kann der TAN-Generator an verschiedene Bildschirme angepasst werden.

- Drücken Sie bei eigesteckter Chipkarte die Taste MENU.
- Wählen Sie mit der Pfeiltaste 8 v das Menü Leser aus und bestätigen mit OK.
- Wählen Sie mit der Pfeiltaste 8 v den Eintrag Lesermodus aus und bestätigen mit OK.
- Ändern Sie mit den Pfeiltasten 4 bzw. 6 den Lesermodus von 00 in 01 oder 02 und bestätigen mit OK.

Empfehlungen für den Lesermodus:

- 00 Standardwert für die meisten Monitore
- 01 Einstellung f
  ür gro
  ße Monitore ab 24 Zoll
- 02 Einstellung für Hochglanzmonitore

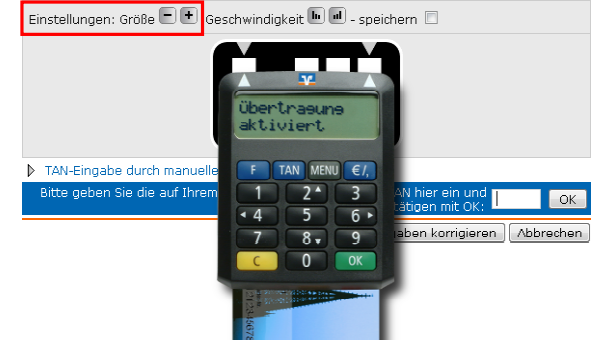

| Menu        |
|-------------|
| Leser ►     |
| Leser 🕨     |
| Lesermodus  |
| Lesermodus  |
| C ⊲ 00 ► 0K |